# Peninsulaires Groupanizer User Manual

November 13, 2011

Groupanizer is a web-based system to help choruses stay organized. Each chorus member has a user account, and logs into the website to download learning tracks, indicate attendance at events, and potentially perform a great number of other tasks to help keep the chorus running. Groupanizer replaces many of the internal functions of the chapter website (http://www.barbershop-harmony.org/), such as the Red Book, and also our Yahoo Groups mailing lists. This manual provides a basic guide to the following tasks that all Peninsulaires will be expected to perform on Groupanizer.

Peninsulaires Groupanizer has been implemented by Groupanizer Administrators Mark Torrance (marktorrance@yahoo.com), Gary Miller (gmiller@mac.com), and Ian Marshall (ipgmarshall@gmail.com). Should you have any questions about or encounter any problems while using Groupanizer, please contact one those three chorus members.

#### Sections:

| 1. | Your Login Account                      | Page 1  |
|----|-----------------------------------------|---------|
| 2. | Logging In                              | Page 1  |
| 3. | Updating Your User Account Details      | Page 3  |
| 4. | Downloading Learning Tracks             | Page 5  |
| 5. | Viewing the Calendar                    | Page 6  |
| 6. | Indicating Your Attendance ("Red Book") | Page 9  |
| 7. | Sending E-mail to the Chorus or Board   | Page 10 |
|    |                                         |         |

#### **1. Your User Account**

Every member of the chorus has been given a user account with the same username as for the regular Peninsulaires website. If you are unsure of your username, please contact one of the Groupanizer Administrators. Every member of the chorus has been given the same default password, "sing". You should change this password the first time you log in.

In case you want to practice using Groupanizer without accidentally changing settings for your own account, a practice account has been set up. Its account details are:

Username: fakeuser Password: sing

#### 2. Logging in

Step 1: To log into Groupanizer, open any web browser on an internet-enabled computer (for example Internet Explorer, Firefox, Chrome, or Safari). Direct the web

browser to <u>http://peninsulaires.groupanizer.com/</u>. You should see a login page that looks like this:

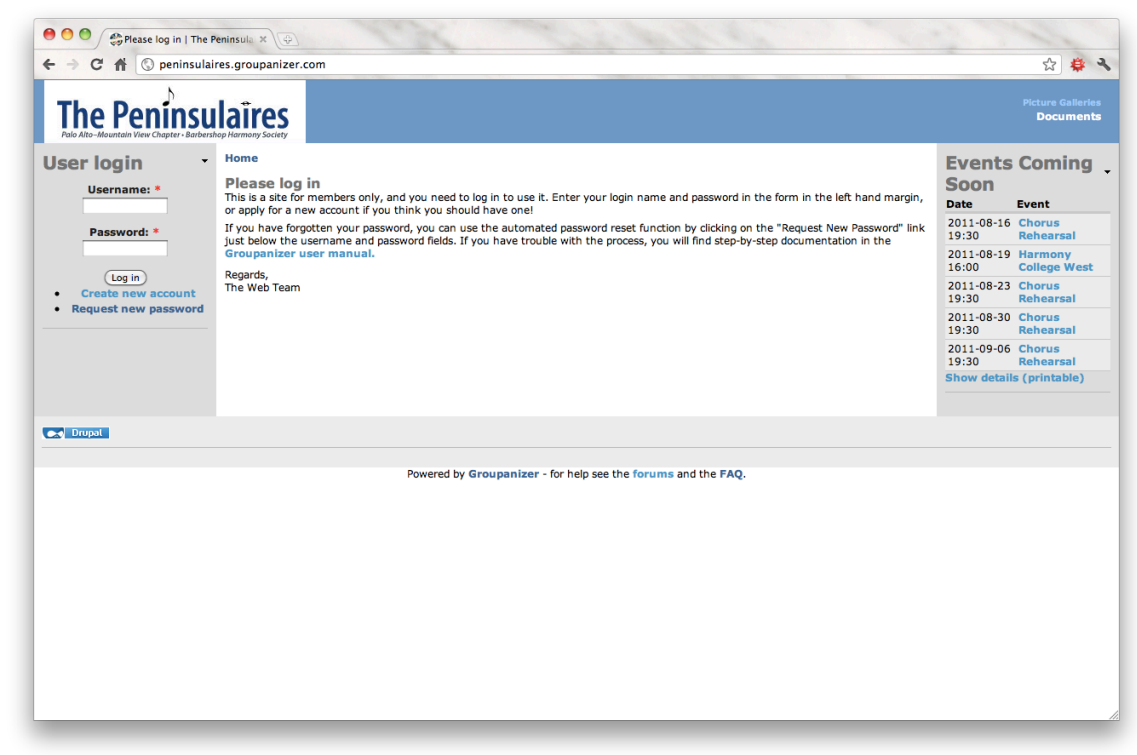

Step 2: Enter your username and password into the text input boxes on the lefthand side of the login page, then click on "Log in". You will be taken to your Dashboard (aka "Home") page that looks like this:

| - N                                                          | -                                            |                   |                               |                                                                                                    | Discussion Board   Picture Gallerie                                              |
|--------------------------------------------------------------|----------------------------------------------|-------------------|-------------------------------|----------------------------------------------------------------------------------------------------|----------------------------------------------------------------------------------|
| The Penins                                                   | ulaires<br>ershop Harmony Society            |                   | Dash                          | board   Members   Repertoire   Calend                                                                                                    | dar Documents News Projects & Tasks<br>Search this site: Searc                   |
| Akeuser<br>My account<br>My Attendance Plan                  | Home<br>Hello Fake - this is your po         | ersonal dashboard |                               | « August »                                                                                                    | Events Coming<br>Soon<br>Date Event                                              |
| My Tasks<br>Create content<br>Mailing Lists<br>Places (beta) | Members                                      | Repertoire        | Calendar<br>RSVP for 2 events | M         T         W         T         F         S         S           1         2         3         4         5         6         7           8         9         10         11         12         13         14           15         16         17         18         19         20         21 | 2011-08-16 Chorus<br>19:30 Rehearsal<br>2011-08-19 Harmony<br>16:00 College West |
| File Finder<br>Recruiting Tracker<br>Log out                 | Ē                                            |                   |                               | 22 23 24 25 26 27 28<br>29 30 31                                                                                                    | 2011-08-23 Chorus<br>19:30 Rehearsal<br>2011-08-30 Chorus<br>19:30 Rehearsal     |
|                                                              | Projects & Tasks                             | News              | Documents                     | Go Public!<br>Add a public web site on<br>top of Groupanizer! Costs<br>less than you think.                                                                                                    | 2011-09-06 Chorus<br>19:30 Rehearsal<br>Show details (printable)                 |
|                                                              | Polls<br>My Tasks (0)                        | Invoices          | •                             |                                                                                                    |                                                                                  |
|                                                              | You have no active tasks                     | s.                |                               | ]                                                                                                    |                                                                                  |
|                                                              | Songs To Learn (0)<br>Click here to update y | our status        | -                             |                                                                                                    |                                                                                  |
|                                                              | Nothing to learn                             |                   |                               | ]                                                                                                    |                                                                                  |
|                                                              | My Attendance Plan<br>update your attendan   | ce plan           | •                             |                                                                                                    |                                                                                  |
|                                                              | Date Eve                                     | nt                | My Plan                       |                                                                                                    |                                                                                  |

To get back to your Dashboard page at any time, just click on the "Peninsulaires" logo in the top left-hand corner of the site.

### 3. Updating Your User Account Details

The first time you log in, you should verify that your user account details are correct and complete and change your password to something unique to you.

Step 1: From any page, click on "My account" in the left-hand menu. This will bring you to a page summarizing your account details as they are presently in the system:

|                                                                                                    |                                                                                                    | Discussion Board   Picture Galleri                                                                                            |
|----------------------------------------------------------------------------------------------------|----------------------------------------------------------------------------------------------------|----------------------------------------------------------------------------------------------------|
| The Penins<br>Palo Alto-Mountain View Chapter - Bar                                                                                                    | ulaires<br>enhop Hormony Society                                                                                                    | Dashboard Members Repertoire Calendar Documents News Projects & Tasi<br>Search this site:                                     |
| Akeuser<br>My account<br>My Song Status<br>My Tasks<br>Create content<br>Mailing Lists<br>Pilaces (beta)<br>File Finder<br>Recruiting Tracker<br>Log out | Home         Fakeuser       Notifications         View       Edit       Invoices       Notifications         Profile       Name:       Fake Us         Login       fakeuser       Birthday:       Aug 14         Email       ianpgm+groupanizer@stanford.edu       Significant Other:       Andress:       123 Fak         Login:       2011-08-14 13:23       Address:       123 Fak       City, State/Prov: Fake Ote         Roles:       Member       Zip/Postal Code:       Home Prone:       650-555         Work Phone:       Add new comment       Add new comment | ar     Titles:<br>Member Number / ID:<br>Member Since:<br>Dues Paid Until:     Sass       es St, y, cA     Sections:     Bass |
|                                                                                                    | History<br>Member for<br>31 min 37 sec                                                                                                    |                                                                                                    |
| Drupat                                                                                                    |                                                                                                    |                                                                                                    |
|                                                                                                    | Powered by Groupanizer - for help se                                                                                                    | ee the forums and the FAQ.                                                                                                    |

Step 2: To edit your details, click on the "Edit" tab just below your username. This will bring you to this page, where you can edit the basic details about your account:

| F → C ff ⑤ peninsula                                                                                                    | res.groupanizer.com/user/56/edit                                                                                                    |                                                                             | ☆ 🕸                                                                                                    |
|----------------------------------------------------------------------------------------------------|----------------------------------------------------------------------------------------------------|-----------------------------------------------------------------------------|----------------------------------------------------------------------------------------------------|
| The Peninsu<br>Palo Alto-Mountain View Chapter - Barbe                                                                                                    | Deshboard       Members       Repertoire       Calendar       Docu         Deshboard       Members       Repertoire       Calendar       Docu         Count       Home > My account       Search th         Attendance Plan       Song Status       Account       Pofile       Account       Pofile         Account       Pofile       Account       Information       Search th         Song Status       Account       Information       Search th         Song Status       Account       Information       Search th         Song Status       Account       Information       Search th         Song Status       Account       Information       Search th         Song Status       Account       Information       Search th         Song Status       Account       Information       Search th         Song Status       Account       Information       Search th         Song Status       Account       Information       Search th         Song Status       Account       Information       Search th         Song Status       Search th       Account       Search th         A valid e-mail address, Ali e-mails from the system with the sent to this address.       Search th <t< th=""><th>Discussion Boar<br/>ire   Calendar   Documents   News  <br/>Search this site:</th><th>d   Picture Galleries<br/>Projects &amp; Tasks<br/>Searc</th></t<> | Discussion Boar<br>ire   Calendar   Documents   News  <br>Search this site: | d   Picture Galleries<br>Projects & Tasks<br>Searc                                                                                                    |
| Advide Advantant New Coupler - data<br>Phy Account<br>My Attendance Plan<br>My Stondance Plan<br>My Song Status<br>My Tasks<br>- Create content<br>- Mailing Lists<br>- Places (beta)<br>- File Finder<br>- Recruiting Tracker<br>- Log out | Home + My account Fakcuser  View Edit Invoices Notifications  Account Profile  Account Information  E-mail address: *  Iangm+groupanizer@stanford.edu  A valid e-mail address. I e-mails from the system will be sen to this address. The e-mail address is not made public and v receive a new password or wish to receive certain news or notifications by e-mail.  Password: Confirm password: Confirm password: To change the current user password, enter the new password in both fields. Email aliases: Acd any additional email addresses, separated by commas. We use these to identify the author of email submissions. These r and are not shared with other users.  Picture Upload picture: Choose Files No file chosen Your virual files No file chosen                                                                                                    | email addresses are private                                                 | S Coming<br>Event<br>6 Chorus<br>Rehearsal<br>9 Harmony<br>College West<br>3 Chorus<br>Rehearsal<br>0 Chorus<br>Rehearsal<br>6 Chorus<br>Rehearsal<br>6 Chorus<br>Rehearsal<br>8 (printable) |
|                                                                                                    | Messaging and Notifications settings      Default send method:     HTML Mail 12     Default sending method for getting messages from this system.                                                                                                    |                                                                             |                                                                                                    |

Step 3: Verify that your email address is correct and correct it if needed. In the "password" field, write in a password that you will remember, and then re-write the same password in the "Confirm password" field. Under "Upload picture", if you click "Choose File" you can select a picture of yourself from your hard drive to upload to the website for other members to see. When you have finished making changes, scroll down to the bottom of the page and click on "Save".

Step 4: To edit your profile details, like your full name, your voice part, your address, and your telephone number click on "Profile". You will reach a page, where you can edit these details then scroll down to click on "Save" to save your changes:

| The Penínsu                                                                                                    | laires                                                                                                    | Dashi                                                                                                    | ooard   Members   Repertoire   Calendar   D                                                                                                    | Discussion Board   Picture Galieries<br>ocuments   News   Projects & Tasks |
|----------------------------------------------------------------------------------------------------|----------------------------------------------------------------------------------------------------|----------------------------------------------------------------------------------------------------|----------------------------------------------------------------------------------------------------|----------------------------------------------------------------------------|
| Allo Allo-Hounteen Your Chapter - Backer<br>Fakeuser<br>• My Aaccount<br>• My Adachance Plan<br>• My Song Status<br>• Oreate content<br>• Mailing Lists<br>• Places (beta)<br>• File Finder<br>• Recruiting Tracker<br>• Log out | Homen Schrift<br>Home > My account<br>fakeuser<br>View Edit Invoices<br>Account Profile<br>Personal Info<br>First Name: *<br>Last Name: *<br>User<br>Birthday:<br>2011-08-14 00:00<br>Format: 2011-08-14 Format: 13:36<br>Significant Other's Name:<br>Format: 2011-08-14 Format: 13:36 | Notifications Group Info Titles currently held: Eass Esctions: Eass Subgroups: BARNE - Fail Show Yeam Music Team Spring Show Yeam Music Team Date joined: Format: 2011-08-14 Format: 13:36 Format: 2011-08-14 Format: 13:36 | Contact Home phone number: 650-555-1234 Work phone number: Mobile phone number: 123 Take St Address Address: 123 Take St City: Fake City State/Province: CA Country: Zip/Postal Code: | h this site: Search                                                        |

# 4. Downloading Learning Tracks

Step 1: After logging in, click on "Repertoire" in the blue menu at the top of the screen. You will be taken to the Repertoire page, which contains the current Repertoire for the chorus:

| ← → C A S penins                     | ulaires.groupanizer.com/repertoire   |       |                                |             |                   |                    |                                          | ☆ 🐇                                 |
|--------------------------------------|--------------------------------------|-------|--------------------------------|-------------|-------------------|--------------------|------------------------------------------|-------------------------------------|
| The Penins                           | sulaires<br>ibershop Harmony Society |       | Dashb                          | oard   Memi | bers   Repertoire | Calendar   Documen | Hscussion Board<br>ts   News   P<br>ite: | Picture Galleria<br>Projects & Task |
| akeuser                              | - Home                               |       |                                |             |                   |                    | Events                                   | Comina                              |
| • My account<br>• My Attendance Plan | Repertoire                           | s     |                                |             |                   |                    | Soon                                     | Event                               |
| My Song Status                       | Title                                | Key   | Arranger                       | Files       |                   |                    | 2011-08-16                               | Chorus                              |
| Create content                       | Regul                                | ar Re | pertoire                       |             |                   |                    | 19:30                                    | Rehearsal                           |
| Mailing Lists                        | Armed Forces Medley                  | G     | King, Grant, Delehanty & Ewald | 5 files     |                   |                    | 2011-08-19                               | Harmony                             |
| Places (beta)     Eilo Eindor        | As Time Goes By                      | D     | Walter Latzko                  | 5 files     |                   |                    | 16:00                                    | College West                        |
| File Finder     Recruiting Tracker   | Bare Necessities                     | F     | *NO LEARNING TRACKS*           |             |                   |                    | 2011-08-23 19:30                         | Chorus<br>Rehearsal                 |
| • Log out                            | Beach Boys Medley                    |       |                                | 5 files     |                   |                    | 2011-08-30                               | Chorus                              |
|                                      | Cabaret                              | Eb    | BHS                            | 5 files     |                   |                    | 19:30                                    | Rehearsal                           |
|                                      | Crazy Little Thing Called Love       | D     | Christopher Peterson           | 5 files     |                   |                    | 2011-09-06                               | Chorus                              |
|                                      | Do You Hear The People Sing?         | F     | Renee Craig                    | 5 files     |                   |                    | 19:30<br>Show detail                     | Rehearsal                           |
|                                      | For Me and My Gal                    | G     | SPEBSQSA                       | 5 files     |                   |                    | Show details                             | s (printable)                       |
|                                      | Gang That Sang Heart Of My Heart     | Ab    | Bob Graham                     | 5 files     |                   |                    |                                          |                                     |
|                                      | God Bless America                    | G     | *NO LEARNING TRACKS*           |             |                   |                    |                                          |                                     |
|                                      | God Bless The USA                    | Eb    | Brian Beck                     | 5 files     |                   |                    |                                          |                                     |
|                                      | Home On The Range                    | Ab    | J. Clancy                      | 5 files     |                   |                    |                                          |                                     |
|                                      | Hushabye Mountain                    | С     | Bill Mitchell                  | 5 files     |                   |                    |                                          |                                     |
|                                      | I'll Be Seeing You                   | Eb    | Rob Hopkins                    | 5 files     |                   |                    |                                          |                                     |
|                                      | If I Can't Call You Mine             | G     | Paul C. Olguin                 | 5 files     |                   |                    |                                          |                                     |
|                                      | Let There Be Peace On Earth          |       | *NO LEARNING TRACKS*           |             |                   |                    |                                          |                                     |
|                                      | Over The Rainbow                     | G     | Lloyd Steinkamp                | 5 files     |                   |                    |                                          |                                     |
|                                      | Star Spangled Banner                 |       |                                | 5 files     |                   |                    |                                          |                                     |
|                                      | Thanks For The Memory                | Eb    | Roger Emerson                  | 7 files     |                   |                    |                                          |                                     |
|                                      | Unchained Melody                     | Bb    | Dennis Driscoll                | 5 files     |                   |                    |                                          |                                     |
|                                      | Under The Boardwalk                  | Ab    | SPEBSQSA, Inc.                 | 5 files     |                   |                    |                                          |                                     |
|                                      | Unforgettable                        | F     | Larry Wright                   | 3 files     |                   |                    |                                          |                                     |
|                                      | What A Wonderful World               | G     | Russ Foris                     | 5 files     |                   |                    |                                          |                                     |
|                                      | You Make Me Feel So Young            | С     | Mark Hale                      | 5 files     |                   |                    |                                          |                                     |

Step 2: Click on the name of the song for which you would like to download learning tracks. For example, clicking on *As Time Goes By* will lead you to the following page:

| ← → C A Spenins                       | laires.groupanizer.com/node/178                                                 | ☆ 👙                                                                                            |
|---------------------------------------|---------------------------------------------------------------------------------|------------------------------------------------------------------------------------------------|
| The Penins                            | Uaires Dashboard Members Rep                                                    | Discussion Board   Picture Galleries pertoire   Calendar   Documents   News   Projects & Tasks |
| Palo Alto-Mountain View Chapter • Bar | bershap Harmony Society                                                         | Search this site: Search                                                                       |
| akeuser                               | Home                                                                            | Events Coming                                                                                  |
| My account                            | As Time Goes By                                                                 | Soon                                                                                           |
| My Attendance Plan                    | View File import                                                                | Date Event                                                                                     |
| My Song Status                        | Regular Repertoire                                                              | 2011-08-16 Chorus                                                                              |
| My lasks                              | Fake User: Your status on this song is No Status Entered. Edit your song status | 19:30 Rehearsal                                                                                |
| Mailing Lists                         | Composer: Herman Hupfeld                                                        | 2011-08-19 Harmony                                                                             |
| Places (beta)                         | Lyricist:                                                                       | 16:00 College West                                                                             |
| File Finder                           | Arranger: Walter Latzko                                                         | 2011-08-23 Chorus                                                                              |
| Recruiting Tracker                    | Copyright Date and Owner: 1997 Warner Bros. Inc.                                | 19:30 Rehearsal                                                                                |
| Log out                               | Starting Key: D                                                                 | 2011-08-30 Chorus<br>19:30 Rehearsal                                                           |
|                                       | This song is excluded from song status tracking.  Attachment Size               | 2011-09-06 Chorus<br>19:30 Rehearsal                                                           |
|                                       | As Time Goes By - All.mp3 3.35 MB                                               | Show details (printable)                                                                       |
|                                       | As Time Goes By - Tenor.mp3 3.35 MB                                             |                                                                                                |
|                                       | As Time Goes By - Lead.mp3 3.35 MB                                              |                                                                                                |
|                                       | As Time Goes By - Bari.mp3 3.35 MB                                              |                                                                                                |
|                                       | As Time Goes By - Bass.mp3 5.02 MB                                              |                                                                                                |
|                                       | Add new comment   Subscribe to: This post   Subscribe to: Posts of type Song    |                                                                                                |
| 🗙 Drupat                              |                                                                                 |                                                                                                |
|                                       | Powered by Groupanizer - for help see the forums and the FAQ.                   |                                                                                                |
|                                       |                                                                                 |                                                                                                |
|                                       |                                                                                 |                                                                                                |
|                                       |                                                                                 |                                                                                                |
|                                       |                                                                                 |                                                                                                |
|                                       |                                                                                 |                                                                                                |
|                                       |                                                                                 |                                                                                                |
|                                       |                                                                                 |                                                                                                |

Step 3: As you can see, five different learning tracks are available for *As Time Goes By* – a mix of all voice parts and each voice part independently. To play the learning track right there in the browser, just click on it. To download the learning track to your own hard drive to play it offline or on your MP3 player, right-click on the name of the track and click on "Save Link As...".

Step 4: Click on "Repertoire" again to return to the complete list of repertoire and repeat this process for another song.

# 5. Viewing the Calendar

All chapter events (rehearsals, performances, contests, social events, etc.) will be entered into the Groupanizer calendar.

Step 1: To view this calendar, click on "Calendar" in the top blue menu, and you will see a complete calendar for the current month:

| The Peninsu                       | lair  | es     |                        |                   | Dash               | board   Members               | Repertoire Cale           | ndar   Document | ts News Pr                   | rojects & Tas                       |
|-----------------------------------|-------|--------|------------------------|-------------------|--------------------|-------------------------------|---------------------------|-----------------|------------------------------|-------------------------------------|
| akeuser •                         | Home  | ndar   |                        |                   |                    |                               |                           |                 | Events<br>Soon               | Coming                              |
| My Song Status                    | " Bro | Month  | eek Day Add+           | A.                | uquet 2011         |                               |                           | Nexts           | Date                         | Event                               |
| My Tasks                          | w Fre | Monday | Tuesday                | Wednesday         | Thursday           | Exiday                        | Caturday                  | Sunday          | 2011-08-16                   | Chorus                              |
| Create content<br>Mailing Lists   | 32    | 1      | Chorus Rehearsal       | 3                 | 4                  | 5                             | 6                         | 7               | 19:30<br>2011-08-19<br>16:00 | Rehearsal<br>Harmony<br>College Wes |
| File Finder<br>Recruiting Tracker | 33    | 8      | 9                      | 10                | 11                 | 12                            | 13                        | 14              | 2011-08-23<br>19:30          | Chorus<br>Rehearsal                 |
| Log out                           |       |        | Chorus Rehearsal       |                   |                    |                               | Inter-chapter<br>barbecue |                 | 2011-08-30<br>19:30          | Chorus<br>Rehearsal                 |
|                                   | 34    | 15     | 16<br>Chorus Rehearsal | 17                | 18                 | 19<br>Harmony College<br>West | 20                        | 21              | 2011-09-06<br>19:30          | Chorus<br>Rehearsal                 |
|                                   | 35    | 22     | 23<br>Chorus Rehearsal | 24                | 25                 | 26                            | 27                        | 28              | Show details                 | (princable)                         |
|                                   | 36    | 29     | 30                     | 31                |                    |                               |                           |                 |                              |                                     |
|                                   |       |        | Chorus Rehearsal       |                   |                    |                               |                           |                 |                              |                                     |
| Drupal                            |       |        |                        |                   |                    |                               |                           | <u>83</u>       |                              |                                     |
|                                   |       |        | Powen                  | ed by Groupanizer | - for help see the | forums and the FA             | NQ.                       |                 |                              |                                     |
|                                   |       |        |                        |                   |                    |                               | -                         |                 |                              |                                     |
|                                   |       |        |                        |                   |                    |                               |                           |                 |                              |                                     |

Step 2: To view months in the future or past, click on "Next>>" or "<<Prev" respectively. For example, clicking on "Next>>" will display the calendar for September:

| Home       Calendar<br>Yor Mondu Week Day Addt       September 2011       Next*         My Saccount<br>My Saccount<br>My Saccount<br>My Saccount<br>Maing Liss<br>Places (beta)<br>File Finder<br>Recruiting Tracker<br>Log out       Monday       Tuesday       Wednesday       Thursday       Friday       Saturday       Sunday         1       2       3                                                                                                    | Image: Second State State Sta | The Penins                       | ulaires              |       |                          |                   | Dashbo                | ard   Members    | Repertoire Cale     | ndar   Documen<br>Search this si | its News Project                | s & Ta<br>St |
|----------------------------------------------------------------------------------------------------|----------------------------------------------------------------------------------------------------|----------------------------------|----------------------|-------|--------------------------|-------------------|-----------------------|------------------|---------------------|----------------------------------|---------------------------------|--------------|
| Py account<br>My Atlandance Plan<br>My Song Status<br>My Task<br>Create content<br>Maling Lists<br>Place (beta)<br>File Finder<br>Recruiting Tracker<br>Log out       Monday       Tuesday       Wodnesday       Tursday       Friday       Saturday       Sunday       Main       Main       Main       Main       Main       Tuesday       Tursday       Friday       Saturday       Sunday       Main       Main                                                                                                    | Pity second       Vig second       Vig second </th <th>akeuser</th> <th>Home</th> <th></th> <th></th> <th></th> <th></th> <th></th> <th></th> <th></th> <th><b>Events</b> Cor</th> <th>nin</th>                                                                                                    | akeuser                          | Home                 |       |                          |                   |                       |                  |                     |                                  | <b>Events</b> Cor               | nin          |
| My Song Status<br>Wy Tasks<br>Create content<br>Mailing Liss<br>Places (beta)<br>File Finder<br>Recruiting Tracker<br>Log out       e Prev       September 2011       Next +<br>Friday       Next +<br>Statusy       Viac       Contraction of the sec<br>log out         30       5       6       7       8       9       10       11       201-06-16       201-06-16       201-06-16       201-06-16       201-06-16       201-06-16       201-06-16       201-06-16       201-06-16       201-06-16       201-06-16       201-06-16       201-06-16       201-06-16       201-06-16       201-06-16       201-06-16       201-06-16       201-06-16       201-06-16       201-06-16       201-06-16       201-06-16       201-06-16       201-06-16       201-06-16       201-06-16       201-06-16       201-06-16       201-06-16       201-06-16       201-06-16       201-06-16       201-06-16       201-06-16       201-06-16       201-06-16       201-06-16       201-06-16       201-06-16       201-06-16       201-06-16       201-06-16       201-06-16       201-06-16       201-06-16       201-06-16       201-06-16       201-06-16       201-06-16       201-06-16       201-06-16       201-06-16       201-06-16       201-06-16       201-06-16       201-06-16       201-06-16       201-06-16       201-06-16       201-06-16       201-06-16       201-06-16<                                                                                                    | My Song Status<br>Wy Tasks<br>Create content<br>Mailing Liss<br>Places (beta)<br>File Finder       Next wy<br>Monday       Next wy<br>Tuesday       Next wy<br>Friday       Next wy<br>Saturday       Next wy<br>Saturday       Next wy                                                                                                    | My account<br>My Attendance Plan | Calendar<br>Year Mor | hth W | /eek Day Add+            |                   |                       |                  |                     |                                  | Soon                            |              |
| My Taisk<br>Create content<br>Mailing Lists<br>Places (beta)<br>File Finder<br>Recruiting Tracker<br>Log out                                                                                                    | My Tasks<br>Create content<br>Miling Lists<br>Places (lets)<br>File Finder<br>Recruiting Tracker<br>Log out       Monday       Tuesday       Wednesday       Thursday       Friday       Saturday       Sunday       Sunday       Planmon<br>100       Oli 08-19       Marmon<br>100       Oli 08-19       Marmon<br>100       Oli 08-10       Oli 08-10       Oli 08-10       Oli 08-10       Oli 08-10       Oli 08-10       Oli 08-10       Oli 08-10       Oli 08-10       Oli 08-10       Oli 08-10       Oli 08-10       Oli 08-10       Oli 08-10       Oli 19-30       Rehears       Show details (printation 10)       Oli 08-10       Oli 08-10       Oli 08-10       Oli 08-10       Oli 08-10       Oli 08-10       Oli 08-10       Oli 08-10       Oli 08-10       Oli 08-10       Oli 08-10       Oli 08-10       Oli 08-10       Oli 08-10       Oli 08-10       Oli 08-10       Oli 08-10       Oli 08-10                                                                                                    | My Song Status                   | « Prev               |       |                          | Sep               | otember 2011          |                  |                     | Next »                           | 2011 08 16 Cherry               |              |
| Create content       30       1       2       3       4       2011-08-19       Harmony         Places (beta)       3       5       6       7       8       9       10       11       2011-08-19       Harmony         Securiting Tracker       3       5       6       7       8       9       10       11       2011-08-19       Harmony         31       1       1       1       1       1       10       11       2011-08-19       Harmony         32       1       Chous Reheareal       1       16       17       18       2011-08-23       Chous Reheareal       2011-08-10       Chous Reheareal       2011-08-10       Chous Reheareal       2011-08-10       Chous Reheareal       2011-08-23       Chous Reheareal       Chous Reheareal       2011-08-06       Chous Reheareal       Show details (printable       Show details (printable       Show details (p                                                                                                    | Create content       3       1       2       3       4       2011-08-19       Harmon         Places (beta)       3       5       6       7       8       9       10       11       2011-08-13       2011-08-13       2011-08-13       2011-08-13       2011-08-13       2011-08-13       2011-08-13       2011-08-13       2011-08-13       2011-08-13       2011-08-13       2011-08-13       2011-08-13       2011-08-13       2011-08-13       2011-08-13       2011-08-13       2011-08-13       2011-08-13       2011-08-13       2011-08-13       2011-08-13       2011-08-13       2011-08-13       2011-08-13       2011-08-13       2011-08-13       2011-08-13       2011-08-13       2011-08-13       2011-08-13       2011-08-13       2011-08-13       2011-08-13       2011-08-13       2011-08-13       2011-08-13       2011-08-13       2011-08-13       2011-08-13       2011-08-13       2011-08-13       2011-08-13       2011-08-13       2011-08-13       2011-08-13       2011-08-13       2011-08-13       2011-08-13       2011-08-13       2011-08-13       2011-08-13       2011-08-13       2011-08-13       2011-08-13       2011-08-13       2011-08-13       2011-08-13       2011-08-13       2011-08-13       2011-08-13       2011-08-13       2011-08-13       2011-08-13       20                                                                                                    | My Tasks                         | Mone                 | lay   | Tuesday                  | Wednesday         | Thursday              | Friday           | Saturday            | Sunday                           | 19:30 Rehe                      | arsal        |
| File Finder       3       5       6       7       8       9       10       2011/08-23       Chorus Rehearsal         201       0       1       1       1       1       1       2011/08-23       Chorus Rehearsal       2011/08-23       Chorus Rehearsal       Show details (printable       Show details (printable       Show details (printable       Show details (printable       Show details (printable       Show details (printable       Show details (printable       Show details (printable       Show details (printable<                                                                                                    | File Finder       1       1       1       2011-06-23       Rehears         10 gout       1       1       1       1       2011-06-23       Rehears         10 gout       1       1       1       1       1       2011-06-23       Rehears         10 gout       1       1       1       1       1       1       2011-06-23       Rehears         10 gout       1       1       1       1       1       1       1       1       1       1       1       1       1       1       1       1       1       1       1       1       1       1       1       1       1       1       1       1       1       1       1       1       1       1       1       1       1       1       1       1       1       1       1       1       1       1       1       1       1       1       1       1       1       1       1       1       1       1       1       1       1       1       1       1       1       1       1       1       1       1       1       1       1       1       1       1       1       1                                                                                                    | Mailing Lists<br>Places (beta)   | 36                   |       |                          |                   | 1                     | 2                | 3                   | 4                                | 2011-08-19 Harm<br>16:00 Colleg | ony<br>ge We |
| Recruiting Tracker<br>Log out                                                                                                    | 3       5       6       7       8       9       10       11       19:30       Rehears         10       12       13       14       15       16       17       18       2011-09-06       2018-09-06       Rehears         13       19       19       14       15       16       17       18       2011-09-06       Chorus       Rehears       Show details (printal         36       19       19       21       22       23       24       25       Show details (printal       Show details (printal         40       26       27       28       29       30       Torus       Torus                                                                                                    | File Finder                      |                      |       |                          |                   |                       |                  |                     |                                  | 2011-08-23 Choru                | IS           |
| Log out<br>a block declaration in the set of forums and the FAQ.<br>Exponent by Groupanizer - for help set the forums and the FAQ.                                                                                                    | Log out<br>a 201-08-30 Chorus<br>3 2 2 0.000 Rehearsal<br>3 2 2 0.000 Rehearsal<br>3 2 2 0.000 Rehearsal<br>3 2 2 0.000 Rehearsal<br>4 2 2 2 2 2 2 2 2 2 2 2 2 2 2 2 2 2 2 2                                                                                                    | Recruiting Tracker               | 37                   | 5     | 6<br>Chorus Rohoamal     | 7                 | 8                     | 9                | 10<br>Peologulairas | 11                               | 19:30 Rehea                     | arsal        |
| 38       12       13       14       15       16       17       18       19:30       19:30       Rehearsal       19:30       Rehearsal       19:30       Rehearsal       10:30       Rehearsal       10:30       Rehearsal       10:30       10:30       Rehearsal       10:30       10:30       10:30       10:30       10:30       10:30       10:30       10:30       10:30       10:30       10:30       10:30       10:30       10:30       10:30       10:30       10:30       10:30       10:30       10:30       10:30       10:30       10:30       10:30       10:30       10:30       10:30       10:30       10:30       10:30       10:30       10:30       10:30       10:30       10:30       10:30       10:30       10:30       10:30       10:30       10:30       10:30       10:30       10:30       10:30       10:30       10:30       10:30       10:30       10:30       10:30       10:30       10:30       10:30       10:30       10:30       10:30       10:30       10:30       10:30       10:30       10:30       10:30       10:30       10:30       10:30       10:30       10:30       10:30       10:30       10:30       10:30       10:30       10:30 <td< td=""><td>38       12       13       14       15       16       17       18       2011-09-06 Chorus       Show details (printer         39       19       Chorus Rehearsal       21       22       23       24       25         40       26       Chorus Rehearsal       29       30       26       27         Chorus Rehearsal       20       29       30       26       27         Chorus Rehearsal       29       30       20       20       20         Chorus Rehearsal       29       30       20       20       20</td><td>Log out</td><td></td><td></td><td>Chorus Renearsai</td><td></td><td></td><td></td><td>College - Fall</td><td></td><td>2011-08-30 Choru<br/>19:30 Rehea</td><td>is<br/>arsal</td></td<>                                                                                                    | 38       12       13       14       15       16       17       18       2011-09-06 Chorus       Show details (printer         39       19       Chorus Rehearsal       21       22       23       24       25         40       26       Chorus Rehearsal       29       30       26       27         Chorus Rehearsal       20       29       30       26       27         Chorus Rehearsal       29       30       20       20       20         Chorus Rehearsal       29       30       20       20       20                                                                                                    | Log out                          |                      |       | Chorus Renearsai         |                   |                       |                  | College - Fall      |                                  | 2011-08-30 Choru<br>19:30 Rehea | is<br>arsal  |
| Show details (printable<br>3 19 20 21 22 23 24 25<br>4 26 chors Rehearsal<br>5 Chors Rehearsal<br>6 Chors Rehearsal<br>7 Chors Rehearsal<br>7 Chors Reharsal<br>7 Chors Rehearsal<br>7 Chors Reharsal<br>7 Chors Rehearsal<br>7 Chors Reharsal<br>7 Chors Rehearsal<br>7 Chors Rehearsal<br>7 Chors Reharsal<br>7 Chors Reharsal<br>7 Ch | 30     19     20     21     22     23     24     25       40     26     27     28     29     30                                                                                                    |                                  | 38                   | 12    | 2 13<br>Chorus Rehearsal | 14                | 15                    | 16               | 17                  | 18                               | 2011-09-06 Choru<br>19:30 Rehea | is<br>arsal  |
| 39       19       20       21       22       23       24       25         40       26       27       28       29       30       30       30         Chorus Rehearsal       28       29       30       30       30       30         Chorus Rehearsal       28       29       30       30       30       30         Chorus Rehearsal       28       29       30       30       30       30         Chorus Rehearsal       28       29       30       30       30       30         Obupol       30       30       30       30       30       30       30                                                                                                    | Source by Groupenizer - for help see the forums and the FAQ.                                                                                                    |                                  |                      |       |                          |                   |                       |                  |                     |                                  | Show details (prin              | table        |
| 40 26 27 28 29 30 20 20 20 20 20 20 20 20 20 20 20 20 20                                                                                                    | 40     26     27     28     29     30       Chorus Rehearsal     28     29     30     52                                                                                                    |                                  | 39                   | 19    | 20<br>Chorus Rehearsal   | 21                | 22                    | 23               | 24                  | 25                               |                                 |              |
| Dropose Powered by Groupanizer - for help see the forums and the FAQ.                                                                                                    | Dropat      Powered by Groupanizer - for help see the forums and the FAQ.                                                                                                    |                                  | 40                   | 26    | Chorus Rehearsal         | 28                | 29                    | 30               |                     |                                  |                                 |              |
| Powered by Groupanizer - for help see the forums and the FAQ.                                                                                                    | Powered by Groupanizer - for help see the forums and the FAQ.                                                                                                    |                                  |                      |       |                          |                   |                       |                  |                     |                                  |                                 |              |
| Powered by Groupanizer - for help see the forums and the FAQ.                                                                                                    | Powered by Groupanizer - for help see the forums and the FAQ.                                                                                                    | Drupat                           |                      |       |                          |                   |                       |                  |                     |                                  |                                 |              |
|                                                                                                    |                                                                                                    |                                  |                      |       | Power                    | ed by Groupanizer | - for help see the fo | orums and the F/ | AQ.                 |                                  |                                 |              |

Step 3: To view details for an event, click on the name of the event. For example, to to see details for "Peninsulaires College – Fall" on Saturday, September 10, just click on it:

| ← → C A (S) peninsu                                                                                                    | aires.groupanizer.com/node/69                                                                                                    | ☆ 😝 マ                                                                                                    |
|----------------------------------------------------------------------------------------------------|----------------------------------------------------------------------------------------------------|----------------------------------------------------------------------------------------------------|
| The Penins                                                                                                    | ulaires Dashboard   Member                                                                                                    | Discussion Board   Picture Galieries<br>s   Repertoire   Calendar   Documents   News   Projects & Tasks                                                                                                    |
| Paie Ado-Adonation Neur Chapter - Bert<br>Fiak Courses<br>• My account<br>• My Account<br>• My Song Status<br>• My Tasks<br>• Oreate content<br>• Mailing Lists<br>• Places (beta)<br>• File Finder<br>• Recruiting Tracker<br>• Log out | Peninsulaires College - Fall         View       Edit       File import         Special Rehearsal       Edit       File import         Special Rehearsal       Event Type:       Special Rehearsal         Invited:       Event Type:       Special Rehearsal         Invited:       Eventore       Special Rehearsal         Invited:       Eventore       Special Rehearsal         Invited:       Eventore       Special Rehearsal         Invited:       Eventore       Special Rehearsal         Invited:       Eventore       Special Rehearsal         Invited:       Eventore       Special Rehearsal         Invited:       Eventore       Special Rehearsal         Map Link:       Endition       Special Rehearsal         All-day skill building workshop for members and invited guests. Topics and instructors TBA.       > Add new comment         Subscribe to:       This post       Subscribe to: Posts of type Groupanize | to edit your attendance plan.<br>to edit your attendance plan.<br>Events Coming<br>Date Event<br>2011-08-16 Chorus<br>19:30 Rehearsal<br>2011-08-39 Chorus<br>19:30 Rehearsal<br>2011-08-30 Chorus<br>19:30 Rehearsal<br>2011-08-30 Chorus<br>19:30 Rehearsal<br>2011-08-6 Chorus<br>19:30 Rehearsal<br>2011-08-6 Chorus<br>19:30 Rehearsal<br>2011-08-6 Chorus<br>19:30 Rehearsal<br>2011-08-6 Chorus<br>19:30 Rehearsal<br>2011-08-6 Chorus<br>19:30 Rehearsal<br>2011-08-6 Chorus<br>19:30 Rehearsal<br>2011-08-6 Chorus<br>19:30 Rehearsal<br>2011-08-6 Chorus<br>19:30 Rehearsal |
| 🗪 Drupal                                                                                                    |                                                                                                    |                                                                                                    |
|                                                                                                    | Powered by Groupanizer - for help see the forums and the f                                                                                                    | FAQ.                                                                                                    |

# 6. Indicating Your Attendance (the "Red Book")

Other than regular rehearsals, every calendar event in Groupanizer allows you to indicate whether or not you plan to attend the event. This replaces the "Red Book" functionality of our regular website.

Step 1: After logging in, from any page in Groupanizer click on "my account", and then on the "Attendance" tab. This will take you to a page listing all upcoming events and your current attendance plan:

| The Penins                                                                                                    | ulaires                                     | ,, , _ , _ ,                                            | Dashboard   N        | 1embers   Caler   | ndar   Repertoire | Discussion E<br>Documents New | Board   Picture (<br>s   Projects 8 | Galleries<br>k Tasks |
|----------------------------------------------------------------------------------------------------|---------------------------------------------|---------------------------------------------------------|----------------------|-------------------|-------------------|-------------------------------|-------------------------------------|----------------------|
| Palo Alto-Mountain View Chapter - Ba<br>Alto-Mountain View Chapter - Ba<br>My account<br>My Tasks<br>Create content<br>Mailing Lists<br>Places<br>Title Finder | Home » My account     View A     Attendance | unt<br>ttendance Edit Invoi<br>Plans Attendance History | ces Notificat        | ions              | Se                | arch this site:               |                                     | Searc                |
| o File Finder<br>Recruiting Tracker<br>o Log out                                                                                                    | Attendance P                                | Tans for Fake User                                      | Blaz                 | Notos (aliak to a | dia)              |                               |                                     |                      |
|                                                                                                    | Nov 27, 11:00AM                             | Holiday Music at FTLOUT                                 | No Response          | none              | uit)              |                               |                                     |                      |
|                                                                                                    | Dec 05 5:00PM                               | Mountain View Tree Lighting                             |                      | none              |                   |                               |                                     |                      |
|                                                                                                    | Dec 03, 3:00 PM                             | Helidey Derby Cities Assis                              | No Response          | none              |                   |                               |                                     |                      |
|                                                                                                    | Dec 08, 7.00AM                              | Holiday Party: Cities Ass h                             | No Response          | none              |                   |                               |                                     |                      |
|                                                                                                    | Dec 17, 8:45AM                              | Palo Alto Farmers Market                                | No Response          | none              |                   |                               |                                     |                      |
|                                                                                                    | Jan 07, 6:00PM                              | Installation Dinner                                     | No Response 🗘        | none              |                   |                               |                                     |                      |
|                                                                                                    | Jan 20, 6:20AM                              | Sing @ The Sequoias                                     | No Response          | none              |                   |                               |                                     |                      |
|                                                                                                    | May 06, 11:00AM                             | Spring Show 2012                                        | No Response 🕏        | none              |                   |                               |                                     |                      |
|                                                                                                    | Jul 04, 5:30AM                              | Sing for San Jose Giants                                | No Response 🛟        | none              |                   |                               |                                     |                      |
|                                                                                                    | Set my plan for a                           | all future events to: No Respons                        | se 🛟 Set Them All    | )                 |                   |                               |                                     |                      |
| Drupal                                                                                                    |                                             |                                                         |                      | -                 |                   |                               |                                     |                      |
|                                                                                                    |                                             |                                                         |                      |                   |                   |                               |                                     |                      |
|                                                                                                    |                                             | Powered by Groupanizer                                  | r - for help see the | forums and the F  | FAQ.              |                               |                                     |                      |

Step 2: To indicate your attendance for an event, click on the drop-down box next to an event (by default it lists "No Response"), then select another option (i.e. "Will Attend", "Might Attend", "Won't Attend"). This will then be recorded instantly (there is no need to look for a "Save" button or anything like that):

| ← → C f Spenins                                                                           | ulaires.groupanizer.cor               | n/user/56/attendance                                   |                     |            |                |            |                    | \$                                       | <b>\$</b>                      |
|-------------------------------------------------------------------------------------------|---------------------------------------|--------------------------------------------------------|---------------------|------------|----------------|------------|--------------------|------------------------------------------|--------------------------------|
| The Penins                                                                                | sulaires                              |                                                        | Dashboard           | Members    | Calendar       | Repertoire | Discu<br>Documents | ssion Board   Picture<br>News   Projects | Galleries<br>& Tasks<br>Search |
| fakeuser<br>• My account<br>• My Tasks<br>• Create content<br>• Mailing Lists<br>• Places | Home » My account     View Attendance | unt<br>tendance Edit Invoi<br>Plans Attendance History | ces Notifica        | itions     |                |            |                    |                                          |                                |
| • File Finder<br>• Recruiting Tracker<br>• Log out                                        | Attendance P                          | Fight for rake user                                    | Plan                | Notes (c   | lick to adit)  |            |                    |                                          |                                |
|                                                                                           | Nov 27, 11:00AM                       | Holiday Music at FILOLI                                | Will Attend         | none       | liner to edit) |            |                    |                                          |                                |
|                                                                                           | Dec 05, 5:00PM                        | Mountain View Tree Lighting                            | No Response         | none       |                |            |                    |                                          |                                |
|                                                                                           | Dec 08, 7:00AM                        | Holiday Party: Cities Ass'n                            | No Response         | none       |                |            |                    |                                          |                                |
|                                                                                           | Dec 17, 9:45AM                        | Palo Alto Farmore Market                               | No Response         |            |                |            |                    |                                          |                                |
|                                                                                           | Dec 17, 8.45AM                        | Paio Alto Farmers Market                               | No Response         | none       |                |            |                    |                                          |                                |
|                                                                                           | Jan 07, 6:00PM                        | Installation Dinner                                    | No Response         | none       |                |            |                    |                                          |                                |
|                                                                                           | Jan 20, 6:20AM                        | Sing @ The Sequoias                                    | No Response         | none       |                |            |                    |                                          |                                |
|                                                                                           | May 06, 11:00AM                       | Spring Show 2012                                       | No Response 🛟       | none       |                |            |                    |                                          |                                |
|                                                                                           | Jul 04, 5:30AM                        | Sing for San Jose Giants                               | No Response 🛟       | none       |                |            |                    |                                          |                                |
|                                                                                           | Set my plan for a                     | Il future events to: No Respons                        | se 🔹 Set Them A     |            |                |            |                    |                                          |                                |
| Drupal                                                                                    |                                       |                                                        |                     |            |                |            |                    |                                          |                                |
|                                                                                           |                                       |                                                        |                     |            |                |            |                    |                                          |                                |
|                                                                                           |                                       | Powered by Groupanize                                  | r - for help see th | e forums a | and the FAQ.   |            |                    |                                          |                                |
|                                                                                           |                                       |                                                        |                     |            |                |            |                    |                                          |                                |
|                                                                                           |                                       |                                                        |                     |            |                |            |                    |                                          |                                |
|                                                                                           |                                       |                                                        |                     |            |                |            |                    |                                          |                                |

### 7. Sending E-mail to the Whole Chorus, to the Board, or to the Music Team

Note that due to technical issues we are presently using Yahoo! Groups, rather than Groupanizer mailing lists, for internal communication purposes. If at some stage we switch to the Groupanizer mailing list, this will tell you how to use it.

There are two ways of sending email to Groupanizer mailing lists – either via the web from within Groupanizer, or from your favorite email client.

<u>Method 1</u>: Sending email from within Groupanizer

Step 1: After logging into Groupanizer, click on "Mailing Lists" on the menu on the left-hand side of the screen. This will take you to a list of all the mailing lists for the chapter:

| The Penins                                                                                                    | ulaires                                                            |                                                                                                    | Dashboard                     | Members   Repertoire                                                    | Discussion Board<br>Calendar   Documents   News   P<br>Search this site: | Picture Gallerk                               |
|----------------------------------------------------------------------------------------------------|--------------------------------------------------------------------|----------------------------------------------------------------------------------------------------|-------------------------------|-------------------------------------------------------------------------|--------------------------------------------------------------------------|-----------------------------------------------|
| fakeuser<br>• My account<br>• My Attendance Plan<br>• My Song Status<br>• My Tasks<br>• Create content<br>• Mailing Lists<br>• Places (beta)<br>• File Finder<br>• Recruiting Tracker<br>• Log out | <ul> <li>Home</li> <li>Mailing Lists</li> <li>List Name</li> </ul> | Mailbox                                                                                                   | Member Groups                 | Actions                                                                 | Events<br>Soon                                                           | Coming                                        |
|                                                                                                    | Chorus<br>PAMV Chapter Board<br>PAMV Music Team                    | Does not accept incoming mail<br>Does not accept incoming mail<br>musicteam@peninsulaires.groupanizer.com | Member<br>Board<br>Music Team | post   view   members<br>post   view   members<br>post   view   members | 2011-08-16<br>19:30<br>2011-08-19<br>16:00                               | Chorus<br>Rehearsal<br>Harmony<br>College Wes |
|                                                                                                    |                                                                    |                                                                                                    |                               |                                                                         | 2011-08-23<br>19:30<br>2011-08-30<br>19:30<br>2011-09-06                 | Chorus<br>Rehearsal<br>Chorus<br>Rehearsal    |
|                                                                                                    |                                                                    |                                                                                                    |                               |                                                                         | 19:30<br>Show detail                                                     | Rehearsal<br>s (printable)                    |
| Drupal                                                                                                    |                                                                    |                                                                                                    |                               |                                                                         |                                                                          |                                               |
|                                                                                                    |                                                                    | Powered by Groupanizer - for h                                                                            | help see the forum:           | and the FAQ.                                                            |                                                                          |                                               |
|                                                                                                    |                                                                    |                                                                                                    |                               |                                                                         |                                                                          |                                               |

Step 2: Click on "post" in the row that corresponds to the e-mail list you wish to send to. This will take you to a site that will allow you to send email to that list:

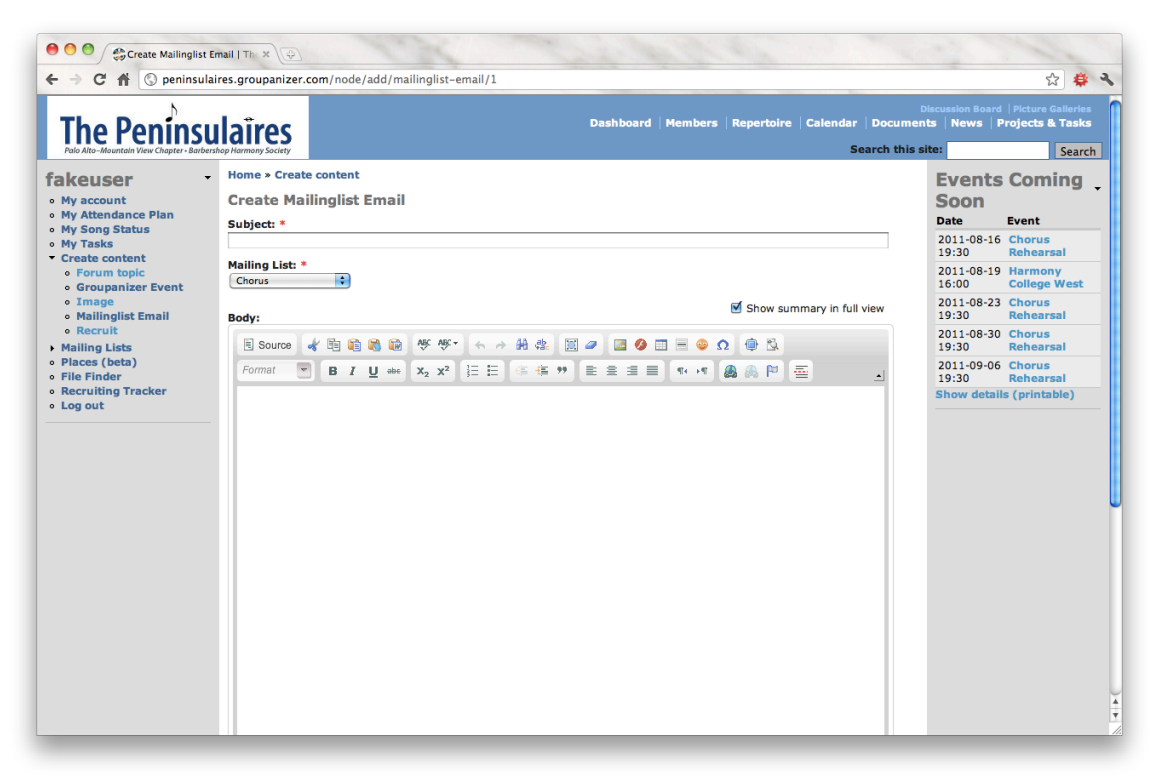

Step 3: Enter the subject of your email then write the body of the email. Scroll down to add any attachments. Then click on "Save and Send!" to send the email.

Method 2: Send email from your favorite email client

You can also send email to Groupanizer mailing lists from whichever email program you usually use. Just make sure you are sending it from the same email address that Groupanizer has in your user profile (see section 3 of this document). The email address to send to for the chorus is chapter@peninsulaires.groupanizer.com.